2014年1月20日

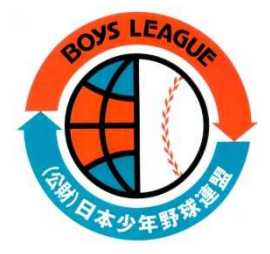

支部役員各位

## 大会速報システム簡易マニュアル

2014年1月20日 初版

公益財団法人日本少年野球連盟

## 連盟ホームページの「大会登録・速報入力システム」アイコンからこのシステムに「支部ID」にてログインします。 大会パスワード大会登録システムで設定したパスワードを入力します。 \_\_\_\_\_ ファイル(E) 編集(E) 表示(V) 履歴(S) ブックマーク(B) ツール(T) ヘルプ(E) 🕙 Mozilla Firefox 日本少年野球連盟 試合結果報告 K 🔿 👻 🕑 📉 🟠 🗋 http://www. 🏫 📲 🚱 Gooe 🔎 第1回 日本少年野球 ダミー大会 📄 日刊鉄鋼新聞新日鉄、... 🚻 cons-20100203 of Musi... >> http://www.boysl...ue.jp/gmb/gm.cgi 🐳 【試合日】 日本少年野球連盟 試合結果報告 2012 🗨 年 7 💌 月 14 💌 日 大会名を選択します。小学生 大会名選択 💌 保土ヶ谷球場 の部、中学生の部は別々に 登録されています。 吉田 敬一郎 9桁までは設定できますが通 試合結果の問い合 【携帯番号】 常4桁の数字で運用。大会 09035702350 わせのため、携帯 試合番号指定∧ 登録システムで設定します。 現場入力の際に必ず入力が k.yoshida@dvi.co.jp 必要ですので、簡単な覚え ークは先攻です 重要 【試合】 先頭マ<sup>、</sup> やすい数字が運用上はべ 先攻チームにチェック ボーイス O を入れてください。 0 ボーイズ ο б 1 数字は必ず半角で入力してください 合計点数は登録時にシステムが自動 注意!! ×ゲームの場合、×のイニングが無得点 の場合には問題ないのですが、1×など の場合は、×が数字以外の文字と判定さ れてこの数字が反映されません。⇒合計 点数に誤差が生じますので、その場合は ×を入力しないでください。 注意!! ゲームの決着がタイブレークで決した場 合は勝利チームに得点1を入力してくださ い。これを入力しませんと、システム上で

大会速報システム簡易マニュアル

勝敗認定ができません。

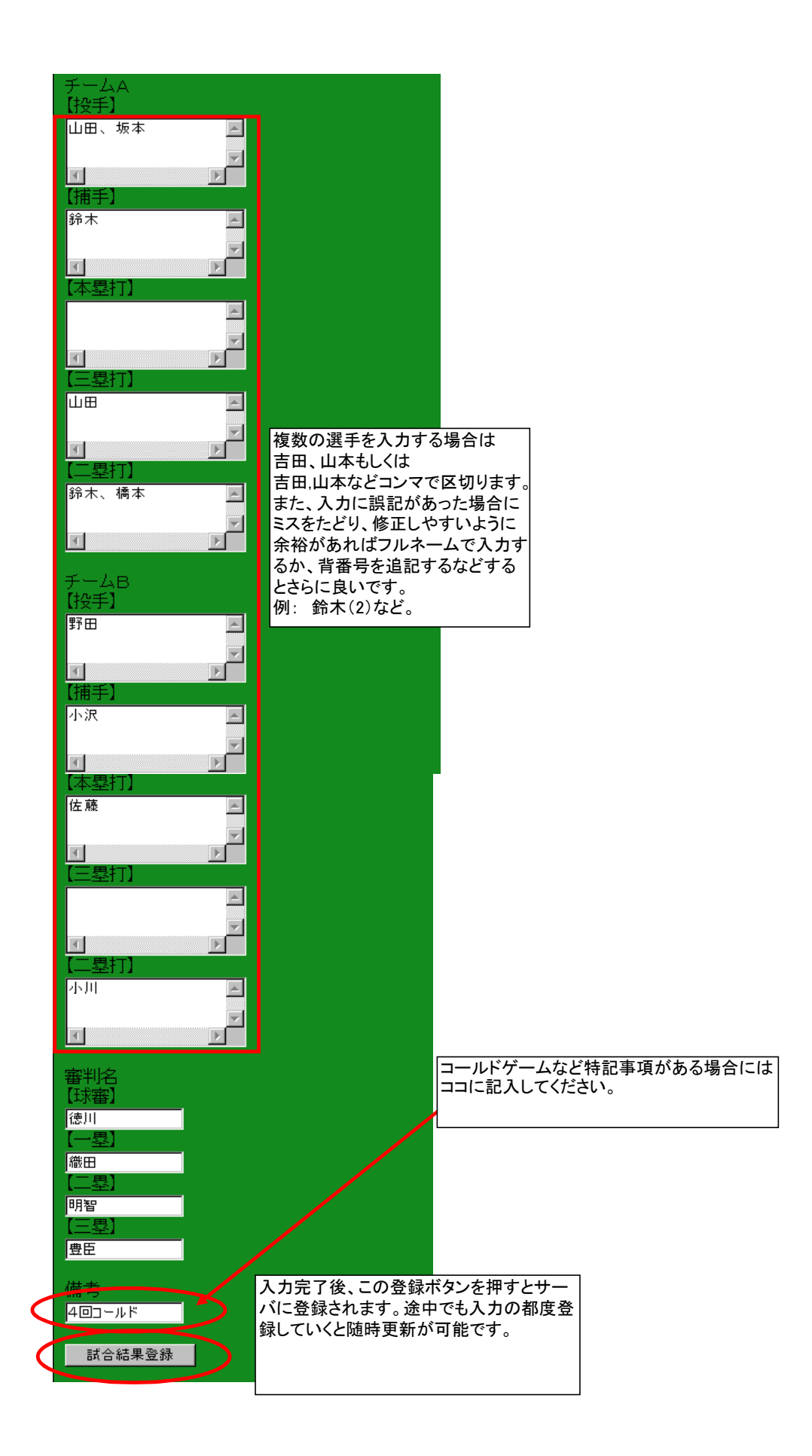